重要保管

# 本機をお使いの方へ

Windows® 7 Professional 64 ビット with Service Pack 1 (SP1)(Windows® 8 Pro ダウングレード) Windows® 7 Professional 32 ビット with Service Pack 1 (SP1)(Windows® 8 Pro ダウングレード)

本機には、本機添付の「マイクロソフト ソフトウェア ライセンス条項」をお読みになったお客様からのご依頼により、 弊社がお客様のかわりに Windows 7 をプリインストールしています。

## ◆Windows 7 の再セットアップについて

本機では、システムが正常に起動できなくなったときなど、SSDのCドライブの内容をご購入時の状態に戻す 方法として、SSD内の再セットアップ用データを使用して再セットアップする方法と「再セットアップ用ディスク」 (再セットアップ用のDVD)を使用して再セットアップする方法があります。

「再セットアップ用ディスク」は、別途購入することができます。

また、DVD-Rに書き込み可能なドライブを搭載したモデルをお使いの方は、1回に限り、再セットアップ用データを 市販のメディアに書き込み、「再セットアップ用ディスク」を作成することができます。 ただし、セレクションメニューで「再セットアップ用ディスク」を選択した場合は作成できません。

| <ul> <li>●「再セットアップ用ディスク」の作成機能については、出荷時の製品構成でのみサポートしており、<br/>アプリケーションのインストール、Service Packの変更、および Roxio Creator LJB のアップデート<br/>をする前に行ってください。</li> </ul> |  |  |  |  |
|----------------------------------------------------------------------------------------------------|--|--|--|--|
| <ul> <li>本機で再セットアップ用ディスクを作成する際、必要な媒体、枚数は次の通りです。</li> <li>それ以外の媒体では「再セットアップ用ディスク」は作成できません。</li> </ul>                                                   |  |  |  |  |
| <windows 64="" 7="" professional="" ビットの場合=""><br/>DVD-R DL : 1 枚<br/>DVD-R : 2 枚</windows>                                                            |  |  |  |  |
| <windows 32="" 7="" professional="" ビットの場合=""><br/>DVD-R DL : 作成できません<br/>DVD-R : 1 枚</windows>                                                        |  |  |  |  |

SSDの故障などに備え、「再セットアップ用ディスク」を作成しておくことをおすすめします。

なお、「再セットアップ用ディスク」を作成後も再セットアップ用データの保存されていた領域を削除することはできません。

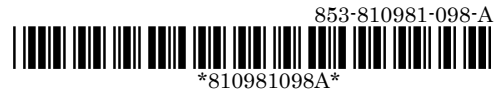

#### ◆OSの切り替えについて

本機は、別途ライセンスをご購入することなく Windows 8 を使用することができます。 使用する OS を切り替える(Windows 7 から Windows 8、または Windows 8から Windows 7)場合は、BIOS セットアップユーティリティの設定を工場出荷設定に戻した後に、次のように変更してください。

設定を変更しない状態で OS 切り替えを行った場合、正常に動作しない場合があります。弊社では設定を変更して いない環境での OS 切り替え、及び OS 動作をサポートしておりません。

Windows 7 にダウングレードしたシステムは、システム設定をレガシーBIOS モードに変更してあります。

もし、システム設定をネイティブ UEFI モードに変更せずに Windows 8 をインストールした場合、少なくとも UEFI モードを必要とする下記の Windows 8 機能は正常に動作しません。

- ・ セキュアブート
- BIOSとOSのシームレスなPC 起動
- BitLocker によるシステムの TPM を使用したネットワークアンロック
- eDrive サポート

なお、Securityの設定はBootの項目を変更した後に設定してください。

Windows8をインストールする場合は、必ず下記の通りシステム設定を変更してください。

OS の切り替え方法(再インストール方法)については、本機添付の『再セットアップガイド』(853-810602-434-A)を ご覧ください。

| Boot                  |   |
|-----------------------|---|
|                       |   |
| Boot Mode UEFI Legacy |   |
| Fast Boot Enabled -   |   |
| 1st Boot – USB CD/DVI | D |

| Security    |         |   |  |  |  |
|-------------|---------|---|--|--|--|
| Secure Boot | Enabled | - |  |  |  |

| Advanced |                       |         |          |  |  |  |  |
|----------|-----------------------|---------|----------|--|--|--|--|
|          | Device Configuration  |         |          |  |  |  |  |
|          | G Sensor/Compass/Gyro | Enabled | Disabled |  |  |  |  |

### ◆Windows 8 の再セットアップについて

本機では、システムが正常に起動できなくなったときなど、SSDのCドライブの内容をご購入時の状態に戻す 方法として、「再セットアップ用ディスク」(再セットアップ用のDVD)を使用して再セットアップする方法があります。 再セットアップ方法についての詳細(手順、注意事項など)、または「再セットアップ用ディスク」の購入方法について は、Windows 8 用の『再セットアップガイド』(853-810602-433-A)をご覧ください。

なお、本製品にはWindows8用の『再セットアップガイド』は添付されておりません。 「電子マニュアルビューア」にて閲覧することが可能です。

電子マニュアルビューア http://121ware.com/support/e-manual/

#### ♦Windows 8 再インストール後の注意

Windows 8 の再インストール後は、本製品に添付されていた Windows 7 用の「アプリケーションディスク」はご利用になれません。Windows 8 用の「アプリケーションディスク」をご利用ください。

 再度 Windows 7 を利用する場合は、前述の「◆OS の切り替えについて」をご覧になり、BIOS セットアップ ユーティリティの設定を変更してから、「再セットアップ用ディスク」を使用して「標準再セットアップする(強く推 奨)」を選択してください。
 Windows 7 の再インストール方法については、本機添付の『再セットアップガイド』の「1 Windows 7 を再 セットアップする」をご覧ください。